## 役物タイルの適用下地の追加申請手順

令和2年7月30日 全国タイル工業組合

適用下地の追加申請は、適用下地がモルタル系/窯業系 SD のいずれか一方のみで 登録されている製品に対し、登録されていない方の適用下地の製品として追加申請する 申請方法です。

申請の基本的な流れを下記に記します。

※新規申請のときに画面上部に表示される進捗番号はありません。

| 進捗番号 | 項目(各画面タイトル) |               |  |  |  |  |  |
|------|-------------|---------------|--|--|--|--|--|
| _    | ログイン        |               |  |  |  |  |  |
|      | メニュー        |               |  |  |  |  |  |
| _    | (適用下地追加申請)  |               |  |  |  |  |  |
| _    | 登録品一覧       |               |  |  |  |  |  |
|      |             | 適用下地がモルタル系の登録 |  |  |  |  |  |
| _    | タイル寸法・質量情報  | 品を選択した場合のみ表示  |  |  |  |  |  |
|      |             | (目地幅を入力するため)  |  |  |  |  |  |
| —    | 製品情報確認      |               |  |  |  |  |  |
| _    | 申請製品一覧      |               |  |  |  |  |  |
| _    | 審査料確認       |               |  |  |  |  |  |
| -    | 申請完了        |               |  |  |  |  |  |

## Q-CAT 申請システム ログイン

### ユーザーIDとバスワードを入力し、「ログイン」ボタンを押してください。

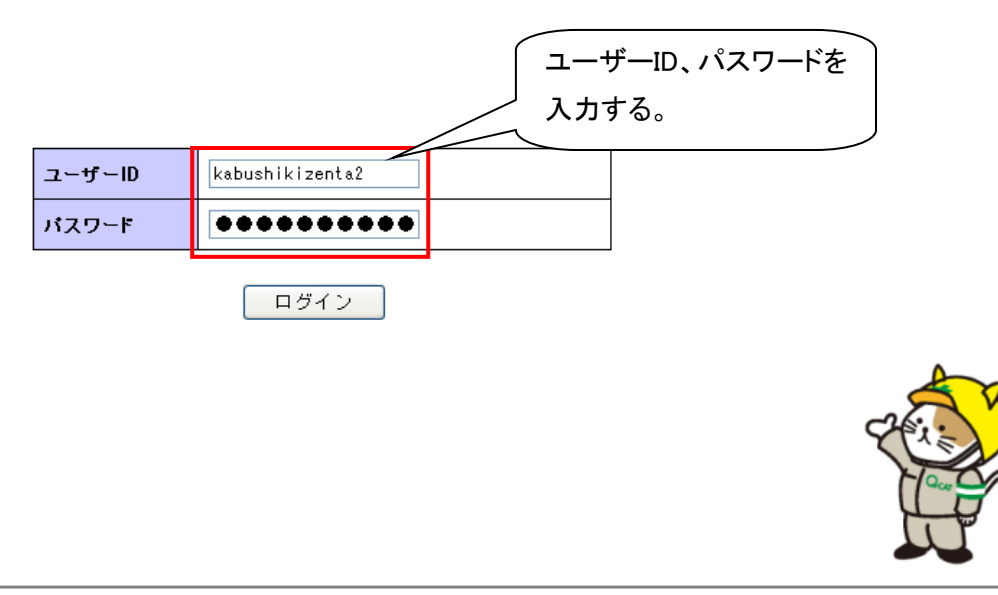

## Q-CAT 申請システム メニュー

ログインユーザー**: (株)ゼンタ2** 

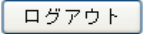

#### メニューを選択してくたさい。

#### 申請者管理

- パスワード変更
- 申請者情報表示
- 申請者課金情報
- 製造元管理

### 申請データ管理

- <u>新規申請</u>
- <u>申請データー覧表示</u>
- サンプル・入金待ち申請データー覧
- <u>申請前データー覧</u>
- <u>適用下地道加申請</u> 「適用下地追加申請」をクリックする。

#### 追加·変更届管理

- <u>追加·変更届申請</u>
- <u>申請データー覧</u>

#### 製品データ管理

- タイル登録品一覧
- タイル登録廃止
- 接着剤登録品一覧
- 接着剤登録廃止

#### Q-CAT利用料管理

- Q-CAT登録品出荷数量報告
- <u>返金額一覧</u>

両用(モルタル下地兼窯業系サイディング下地)として登録されている製品は表示されない。

ログインユーザー**:㈱ゼンタ** 

メニュー ログアウト

## Q-CAT 申請システム タイル登録品一覧

| 検索条件を入力し、         | 「検索」ボタノを押し     | てください。    |
|-------------------|----------------|-----------|
| DORUGINE CONTRACT | - NORTHAN CITY | C WCC 0.0 |

| 認定区分 | 単体タイル(T2) ✓ |                  |
|------|-------------|------------------|
| 製品名  | ベタット        |                  |
| 品乗   |             | ① 検索条件を入力し、検索ボタン |
| 登録番号 |             | を押す。             |
| 開始日  |             |                  |
| 終了日  |             |                  |
| 出力順  | 認定区分の昇順 🗸   |                  |
| 適用下地 |             |                  |
|      | 検索          |                  |

| Ne  | 题中反大          | \$4) | レ情報                         | 拉羊肉炒牛把       | 登録          | 莆報         | 適用     | 下地     | n+59. |  |
|-----|---------------|------|-----------------------------|--------------|-------------|------------|--------|--------|-------|--|
| NO. | BELLE 7       | 製品名  | 品番                          | 按有刑消散        | 登録番号        | 登録日        | セメント系  | 窯業系 SD | 况把    |  |
| 1   | 単体タイル(T<br>2) | ペタット | ZENTA-PT2/***(001は<br>対象外)  | 01,02        | T2A14020002 | 2014/02/13 | 適用     |        | 選択    |  |
| 2   | 単体タイル(T<br>2) | ベタット | ZENTA-13PT/***(001は<br>対象外) | C1 ,C2       | T2A14020003 | 2014/02/13 | 適用     |        | 選択    |  |
|     |               |      |                             |              |             |            |        |        |       |  |
|     |               |      |                             |              |             |            |        |        |       |  |
|     |               |      |                             | 2            | 表示された・      | 一覧の中ヵ      | いら、適用「 | 下地を追カ  |       |  |
|     |               |      |                             | したい登録品を選択する。 |             |            |        |        |       |  |
|     |               |      |                             |              |             |            |        |        |       |  |
|     |               |      |                             |              |             |            |        |        |       |  |
|     |               |      |                             |              |             |            |        |        |       |  |
|     |               |      |                             |              |             |            |        |        |       |  |
|     |               |      |                             |              |             |            |        |        |       |  |

<< < 1 > >>

戻る

# 4. タイル寸法・質量情報画面

| 登録品一覧画面で適用下地が窯業系 SD の登録品を選択した場合、本画面は表示しない。                          |                     |             |                |                     |      |                    |                     |        |    |       |       |      |         |       |
|---------------------------------------------------------------------|---------------------|-------------|----------------|---------------------|------|--------------------|---------------------|--------|----|-------|-------|------|---------|-------|
| Pifiti : #12>9         Q-CAT 申請システム 申請製品情報       メニュー         レグアウト |                     |             |                |                     |      |                    |                     |        |    |       |       |      |         |       |
| 」<br>3項目を入<br>申請情報                                                  | 2    3<br>カし、「次へ」 オ | <b>ゆ</b> ンを | 4 5<br>押してください | 6                   |      | 7                  |                     |        |    |       |       |      |         |       |
|                                                                     |                     |             | _              |                     |      |                    |                     |        |    |       |       |      | 適       | 用下地   |
|                                                                     |                     | 製品          | £              |                     |      |                    |                     | 認定     | 区分 |       |       |      | セメント系   | 窯業系SD |
| ペタット                                                                |                     |             |                |                     |      | 単体タイノ              | ₽(T2)               |        |    |       |       |      |         | 適用    |
| 適用下地<br>製品情報                                                        | !(セメント系)に(注         | [1]の表       | 示がある場合、        | ALCバネ               | い下地( | は適用外です             | す。                  |        |    |       |       |      |         |       |
|                                                                     | 品                   | 备           |                |                     |      | 對象                 | 外色番号                | 7      |    |       |       | 製紙   | 記       |       |
| ZENTA-1                                                             | 3PT/***             |             |                | 0                   | 01   |                    |                     |        |    | (株)ナフ | マタイル: | 金山工場 |         |       |
| タイル基ズ                                                               | 本情報                 |             |                |                     |      |                    |                     |        |    |       |       |      |         |       |
| No.                                                                 |                     | 狱区分         | TT (61.44      | 施釉                  | /無釉  | 吸水率と               | と成形方法               | まによる区分 |    | 面状    |       |      |         |       |
| 1                                                                   | 形状名称                | 47          | 十/1支初          | dan 194             |      |                    |                     | 1 * 65 |    |       |       |      |         |       |
|                                                                     | 1 二丁掛 役物2 無釉        |             |                | BII類 人為的に表面を凸凹にしたもの |      |                    |                     |        |    |       |       |      |         |       |
| タイルすう                                                               | 去·質量情報              | 単体の         | 设作计法           |                     |      | <b>Z</b> 1+        |                     | ]      |    |       |       |      |         |       |
| A面                                                                  | 長さ(mm)              | m) 幅(mm)    |                | 1)                  |      | (cm <sup>2</sup> ) |                     |        |    |       |       |      |         |       |
|                                                                     |                     | 168.0       |                | 60.                 | .0   | 100.8000           |                     |        |    |       |       |      |         |       |
|                                                                     |                     | 単体の         | 设作寸法           |                     |      | 而精                 |                     |        |    |       |       |      |         |       |
| B面                                                                  | 長さ(mm)              | n) 幅(mm     |                | ו)                  |      | (cm²)              |                     |        |    |       |       |      |         |       |
|                                                                     |                     | 50.0        |                | 60.                 | .0   | 0 30.0000          |                     |        |    |       |       |      |         |       |
|                                                                     |                     | 単体の         | 设作寸法           |                     |      | 声柱                 |                     |        |    |       |       |      |         |       |
| 画                                                                   | 長さ(mm)              |             | 中畐(mm          | 1)                  |      | (cm²)              | <b>田</b> 積<br>(cm²) |        |    |       |       |      |         |       |
| 25CIEI                                                              |                     | 168.0       |                | 60.                 | .0   | 1                  | 00.8000             |        |    |       |       |      |         |       |
|                                                                     |                     | 単体の         | 设作寸法           |                     |      | 面積                 |                     |        |    |       |       |      |         |       |
| B面<br>裏面                                                            | 長さ(mm)              |             | 中畐(mn          | 1)                  |      | (cm <sup>2</sup> ) |                     |        |    |       |       | ᆎᆎᅙ  | ★tki ┳▫ | ±     |
|                                                                     |                     | 50.0        |                | 60.                 | .0   |                    | 30.0000             |        |    |       |       | 地幅   | を他上口    | 守の    |
|                                                                     | ET+                 |             | 4              | 重量                  |      |                    |                     |        |    |       | _     | ∧迴   | で人力     | 90    |
| Fさ 月堂<br>(mm) (g/枚)                                                 |                     | <u> </u>    | (g/cm          |                     |      |                    | 日地唱<br>(mm)         | 4      |    |       |       |      |         |       |
|                                                                     | 18.0                |             | 248.           | 3                   |      | 1.9                | 直角                  |        |    | 2.0   |       |      |         |       |
|                                                                     |                     |             |                |                     |      |                    | / 裏ī                | 面長さ    | 1  |       | -     |      |         |       |

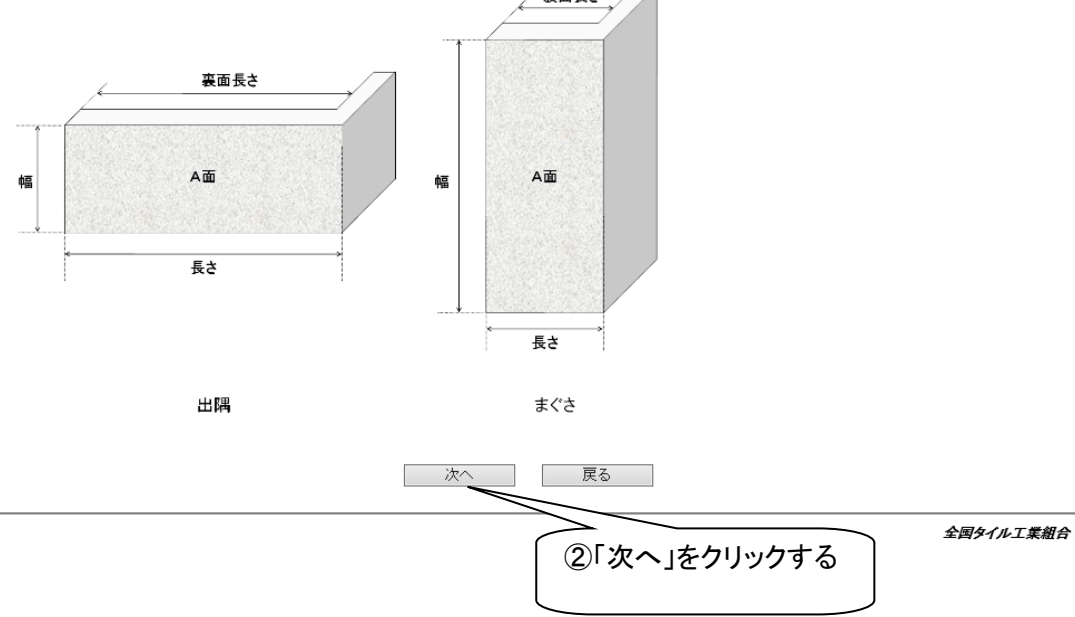

5

# 5. 製品情報確認画面

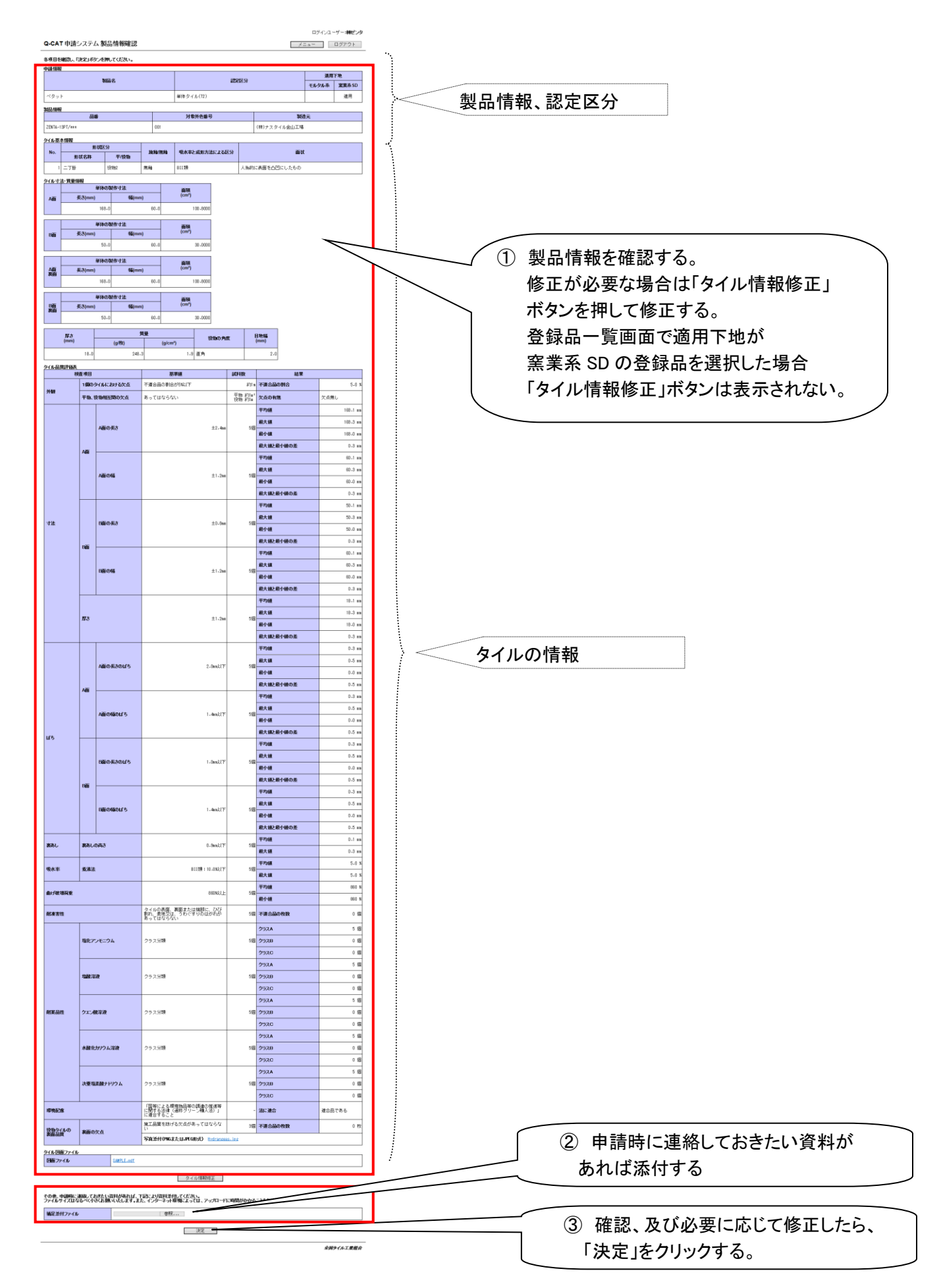

## 6. 申請製品一覧画面

|                                         | ログインユーザー <b>: (株)ゼンタ</b>                                                                             |             |                             |     |    |      |       |                   |   |
|-----------------------------------------|----------------------------------------------------------------------------------------------------|-------------|-----------------------------|-----|----|------|-------|-------------------|---|
| Q-CA                                    | 2-CAT 申請システム 申請製品一覧 ログアウト ログアウト                                                                      |             |                             |     |    |      |       |                   |   |
| 申請製品                                    | 品一覧を確認し、「審査                                                                                          | 「料確認」ボタンを押し | てください。                      |     |    |      |       |                   | • |
| 1 / 1 / 1 / 1 / 1 / 1 / 1 / 1 / 1 / 1 / |                                                                                                    |             |                             |     |    |      |       | 1件<br>I <b>下地</b> |   |
| No.                                     | 認定区分                                                                                                 | 製品名         | 品番                          | 製品名 | 品番 | 施工方法 | セメント系 | 窯業系SD             |   |
| 1                                       | 単体タイル(T2)                                                                                            | ベタット        | ZENTA-13PT/***<br>(001は対象外) |     |    | ~    |       | 適用                |   |
|                                         | 連絡事項(1000文字まで) ※この欄は申請マニュアル4.(18)に従い記入してく         ① 申請した製品の情報を確認する。         ② 連絡しておきたい事項があればここに記入する。 |             |                             |     |    |      |       |                   |   |
| 審査料確認 戻る<br>③「審査料確認」をクリックする。 全国タイル工業組合  |                                                                                                    |             |                             |     |    |      |       |                   |   |

ログインユーザー**: (株)ゼンタ** 

 Q-CAT 申請システム 審査料確認
 メニュー ログアウト

 金額を確認し、「申請」ボタンを押してください。
 価格
 審査件数
 計

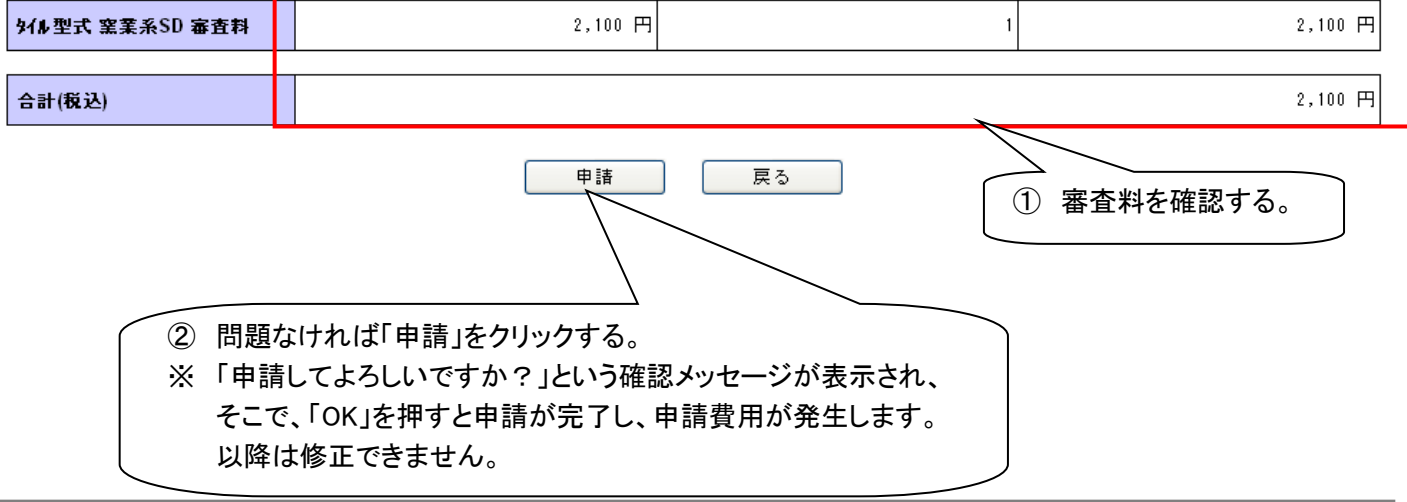

全国タイル工業組合

8. 申請完了

|                   | ログインユーザー <b>:(株)センタ</b> |
|-------------------|-------------------------|
| Q-CAT 申請システム 申請完了 | メニュー ログアウト              |

申請完了しました。長時間の入力ありがとうございました。 確認メールが自動送信されますので、1日経ってもメールが届かない方は事務局に連絡してください。

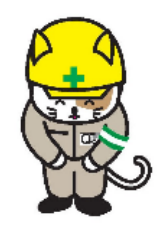